## Completing a Sandata Mobile Connect Visit

Follow

1. Log in to SMC. The Home screen shows the visit is in progress. Tap the **Visit in Progress**.

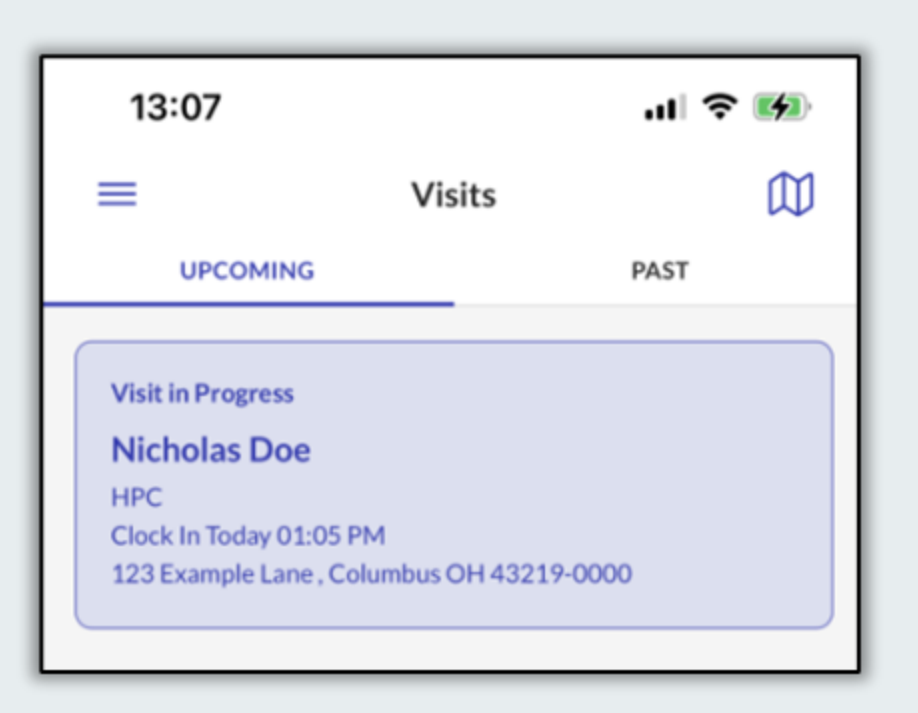

2. The Visit Note screen displays. Enter notes if applicable, then tap **Complete Visit**.

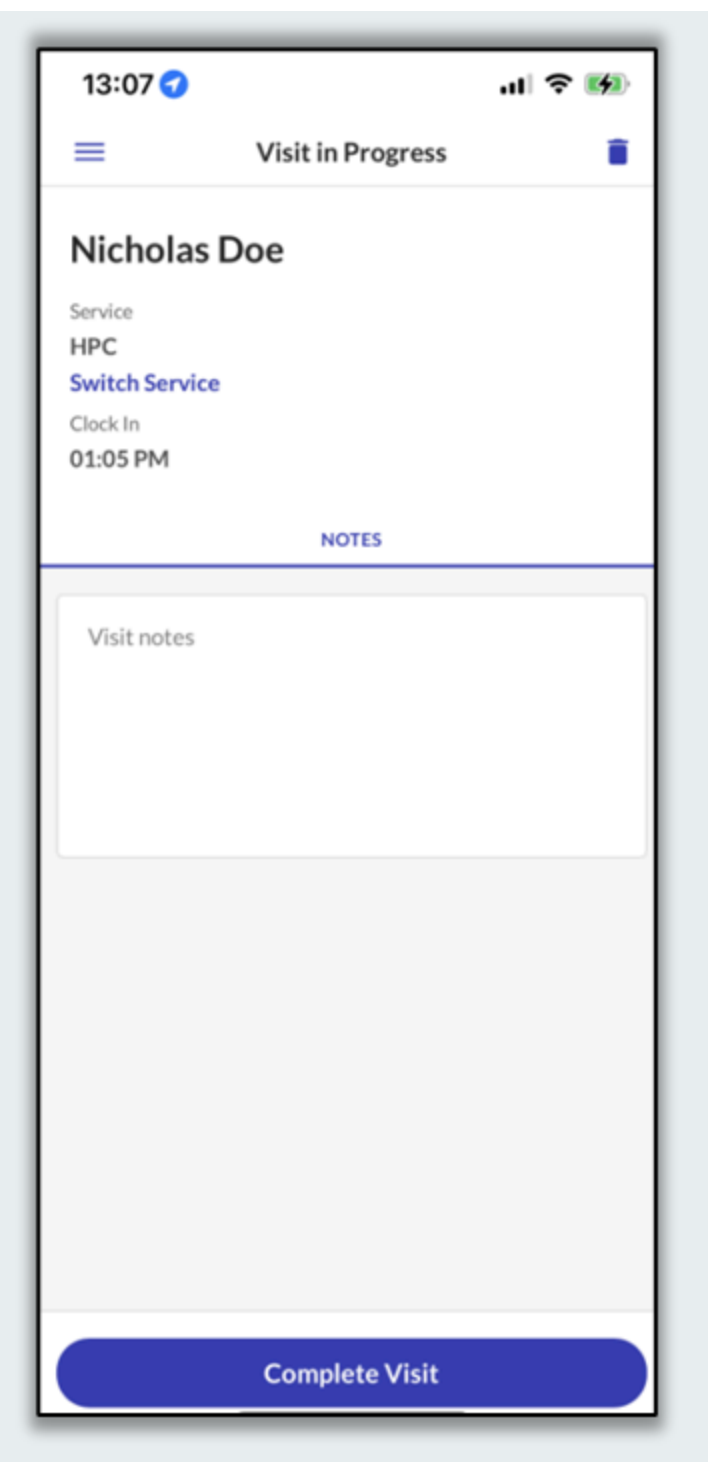

3. Select the ending location. Tap **Home** or **Community** and then tap **Continue**.

| Select a Location | × |
|-------------------|---|
| • Home            |   |
| Community         |   |
|                   |   |
|                   |   |
|                   |   |
|                   |   |
|                   |   |
| Continue          |   |
|                   |   |
|                   |   |

4. The Visit Summary screen displays. Tap **Confirm**.

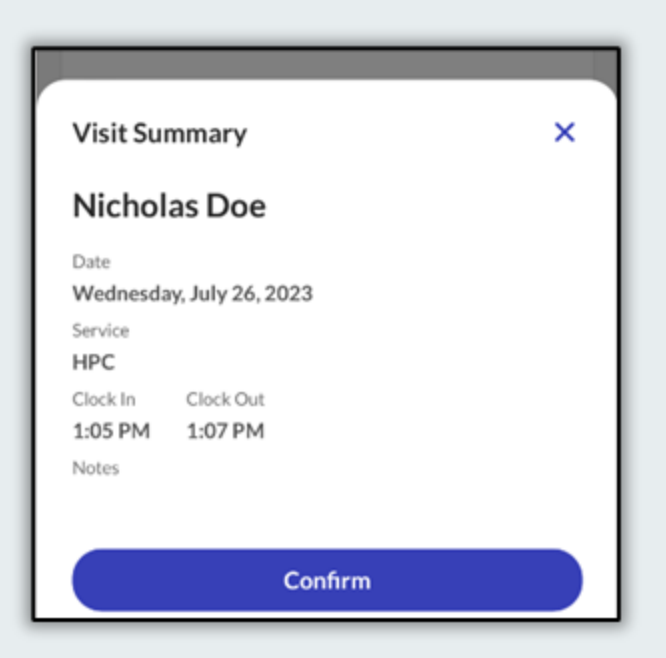

The visit is successfully submitted.

## **Recently viewed articles**